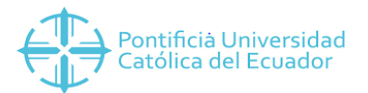

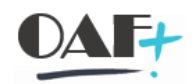

## MANUAL DE REPORTE DE FACTURAS REALIZADA POR MATERIAL

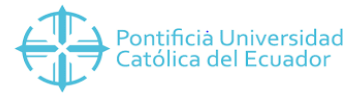

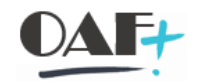

## Ingresamos a la siguiente transacción VF05

| 📜 ★ vf05                                                                                                    | o comando                                                                                                    |        |         |        |      |   |
|----------------------------------------------------------------------------------------------------|----------------------------------------------------------------------------------------------------|--------|---------|--------|------|---|
| Menú ] 🔮 🔚 🔇 🔕 😒<br>SAP Easy Access - Menú usu                                                                                                    | Ingresar la transacción.                                                                                                    | VENEGA | S JACON | 1E H H | 1111 | * |
| <ul> <li>Favoritos</li> <li>PROCESOS TESORERÍA</li> <li>F8BF - Vías de Pago TRM</li> <li>F103 - Reporting ABAP: Trasl.ctas</li> <li>FAGL_104 - Provis.p.insolvencias b</li> <li>TPM_DERIVE_ACCNT - Derivar imp</li> <li>FMFG_RFC_REGE - Regenerate IP/</li> <li>S_ALN_01001151 - Resumen: Cor</li> <li>TJ12 - Diario: Operaciones con fluj</li> <li>S_BE5_05000468 - Listas de saldo</li> <li>FBZ0 - Visualizar/tratar propuesta</li> <li>IDCNAR - Funciones específicas de</li> <li>KE5X - CeBe: Índice de datos mae</li> <li>CN43N - Resumen: Elementos PEF</li> </ul> | .cobrar<br>ruta (nueva)<br>putaciones adicionales<br>AC file Using PMW<br>ntabilidad<br>jos caja<br>os -> Perú -> Libro diario, Perú<br>de pago<br>: país -> China -> A/R Aging Re<br>istros | port   |         |        |      |   |

Aquí vamos a llenar los campos responsables de pago aquí buscaremos al cajero responsable, doc.facturación de llenaremos estos campos con los límites de las fechas que necesitemos la consulta.

| Menú 🔪 🌏 🔚 🔇 🔕 🕄             | 🚹 Variantes de visualización | Otros criterios sel. | Datos organización               | Función interlocutor |
|------------------------------|------------------------------|----------------------|----------------------------------|----------------------|
| Lista facturas               |                              |                      |                                  |                      |
|                              |                              |                      |                                  |                      |
| Responsable de pago          | ব                            |                      |                                  |                      |
| Material 1TE000004           | ALQUILER PLAYA ANCH          | A                    |                                  |                      |
| Datos de documento           | 2                            |                      | ]                                |                      |
| Doc.facturacion de 01.01.201 | a 25.07.2019                 |                      |                                  |                      |
| Alcance selección            |                              |                      |                                  |                      |
| O Doc.fact.pend.             |                              |                      |                                  |                      |
| ● Tod.doc.fact.              |                              |                      | ENTRAR ahora<br>está presionado. |                      |

## En la pestaña vamos a darle clic en datos de organización

| Menú 🔰 🜏 🔚                        | 🔇 🔕 🕲      | 📑 Variantes de visualización | Otros criterios sel. | Datos organización               | Función interlocutor |
|-----------------------------------|------------|------------------------------|----------------------|----------------------------------|----------------------|
| Lista facturas                    |            |                              |                      |                                  |                      |
|                                   |            |                              |                      |                                  |                      |
| Responsable de pago               | [          | ्र                           |                      |                                  |                      |
| Material                          | 1TE000004  | ALQUILER PLAYA ANCH/         | Ą                    |                                  |                      |
| Datos de documento                |            | 42                           |                      | ]                                |                      |
| Doc.facturacion de                | 01.01.2019 | a 25.07.2019                 |                      |                                  |                      |
| Alcance selección                 |            |                              |                      |                                  |                      |
| O Doc.fact.pend.                  |            |                              |                      |                                  |                      |
| <ul> <li>Tod.doc.fact.</li> </ul> |            |                              |                      | ENTRAR ahora<br>está presionado. |                      |

Aquí elegimos la sociedad.

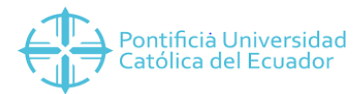

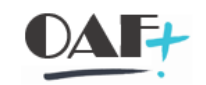

| 🔄 Lista facturas    |               | × |
|---------------------|---------------|---|
| Organización ventas | <u>1000</u> 진 |   |
|                     | R             |   |
|                     |               |   |
|                     |               |   |
|                     |               |   |

Una vez que hemos realizado el proceso anterior le damos enter.

| Menú 🚽 🌏 🔚                      | 🔇 🔕 🕄      | 📑 Variantes de visualización | Otros criterios sel. | Datos organización                    | Función interlocutor |
|---------------------------------|------------|------------------------------|----------------------|---------------------------------------|----------------------|
| Lista facturas                  |            |                              |                      |                                       |                      |
|                                 |            |                              |                      |                                       |                      |
| Responsable de pago<br>Material | 1TE000004  |                              | A                    |                                       |                      |
| Datos de documento              |            | \$                           |                      | ]                                     |                      |
| Doc.facturación de              | 01.01.2019 | a 25.07.2019                 |                      |                                       |                      |
| Doc.fact.nend                   |            |                              |                      | · · · · · · · · · · · · · · · · · · · |                      |
| • Tod.doc.fact.                 |            |                              |                      | ENTRAR ahora                          |                      |

En esta pantalla vamos a darle clic en el icono.

| Menú 🔪 📑                                      | <b>C</b> 📀 🖸                             | 9            | ± 1    | = `  | Υ Σ   |      | =       | H       | 100        | ) 🗊 🗐 🌄 🥥 🐲                        |           |            |                          |                  |
|-----------------------------------------------|------------------------------------------|--------------|--------|------|-------|------|---------|---------|------------|------------------------------------|-----------|------------|--------------------------|------------------|
| Lista facturas                                |                                          |              |        |      |       |      |         |         |            |                                    |           |            |                          |                  |
| Lista factur<br>Material 1TE00000<br>ALQUILER | <b>as</b><br><sup>4</sup><br>Playa Ancha |              |        |      |       | н    | aga cli | c en 【  |            |                                    |           |            |                          |                  |
| Doc.fact. Pos. S                              | Creado por                               | CEac         | Neto   | Mon. | OrgVt | CDis | PRec    | ZV GClt | Resp.pago  | Nombre del pagador                 | Dirección | Material   | Denominación de posición | JquíaProd Centro |
| 1001001540 10                                 | PSAN TAMARIA                             | ZF20<br>7E10 | 250.00 | USD  | 1000  | 10   | EC      | 01      | 1000041407 | GLADYS ARGENITINA ACURIO RIVERA    | 230008    | 1 TE000004 | ALQUILER PLAYA ANCHA     | 1000             |
| 1001001533 10                                 | PSANTAMARIA                              | ZF10         | 250.00 | LISD | 1000  | 10   | FC      | 01      | 1000021307 | ILIANA DEL ROCIO ALCOCER NEGRETE   | 137675    | 1 TE000004 | ALQUILLER PLAYA ANCHA    | 1000             |
| 1001001529 10                                 | PSANTAMARIA                              | ZE10         | 250.00 | USD  | 1000  | 10   | EC      | 01      | 1000055715 | MARIA DEL ROSARIO GUAMAN TOAZA     | 298350    | 1 TE000004 | ALQUITER PLAYA ANCHA     | 1000             |
| 1001001527 10                                 | PSANTAMARIA                              | ZF10         | 250.00 | USD  | 1000  | 10   | EC      | 01      | 1000007742 | CARLOS AUGUSTO PALADINES ESCUDERO  | 62285     | 1TE000004  | ALOUILER PLAYA ANCHA     | 1000             |
| 1001001523 10                                 | PSANTAMARIA                              | ZF10         | 357.14 | USD  | 1000  | 10   | EC      | 01      | 1000026486 | JORGE ANIBAL VENEGAS CRUZ          | 156005    | 1TE000004  | ALQUILER PLAYA ANCHA     | 1000             |
| 1001001499 10                                 | PSANTAMARIA                              | ZF10         | 357.14 | USD  | 1000  | 10   | EC      | 01      | 1000004924 | ANGELICA MARIA ROSERO BUSTILLOS    | 48195     | 1TE000004  | ALQUILER PLAYA ANCHA     | 1000             |
| 1001001489 10                                 | PSANTAMARIA                              | ZF10         | 250.00 | USD  | 1000  | 10   | EC      | 01      | 1000014071 | DIEGO FERNANDO COLLAGUAZO LINCANGO | 93930     | 1TE000004  | ALQUILER PLAYA ANCHA     | 1000             |
| 1001001476 10                                 | PSANTAMARIA                              | ZF10         | 214.29 | USD  | 1000  | 10   | EC      | 01      | 1000022733 | HUMBERTO PILAMUNGA GUASHPA         | 137240    | 1TE000004  | ALQUILER PLAYA ANCHA     | 1000             |
| 1001001471 10                                 | PSANTAMARIA                              | ZF10         | 250.00 | USD  | 1000  | 10   | EC      | 01      | 1000024763 | JENNY MONSERRATH SALGADO DIAZ      | 147390    | 1TE000004  | ALQUILER PLAYA ANCHA     | 1000             |
| 1001001468 10                                 | PSANTAMARIA                              | ZF10         | 214.29 | USD  | 1000  | 10   | EC      | 01      | 1000052268 | LORENA YAEL PIEDRA COBO            | 281115    | 1TE000004  | ALQUILER PLAYA ANCHA     | 1000             |
|                                               |                                          | 754.0        |        |      | ****  | **   |         | ~ *     | 1000000000 | 0101151 CECT 11 COD11 ELOD         | croor     |            |                          | 1000             |

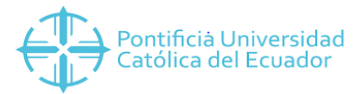

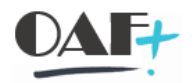

Le damos clic en el icono del layout.

| 🖙 Modificar layout                                                                                                    |                                  |       |          |          |               | × |
|----------------------------------------------------------------------------------------------------|----------------------------------|-------|----------|----------|---------------|---|
| Selec.columnas Clasific.                                                                                                    | Filtro                           | Vista | Re       | present. |               |   |
| H A V R S<br>Columnas visualizad                                                                                                    | las                              |       | M<br>Poo | ol col.  |               |   |
| Nom.columna<br>Doc.fact.<br>Posición<br>Selección<br>Creado por<br>Clase de factura<br>Valor neto<br>Moneda del documento<br>Organización ventas<br>Canal distribución<br>País receptor<br>Zona de ventas<br>Grupo de clientes<br>Responsable de pago | Clic en<br>seleccionar<br>Layout |       | Nom      | .columna |               |   |
|                                                                                                    |                                  | 0     | ✓        | earcomo  | Reinicializar | 8 |

En esta pantalla escogemos el campo facturas SAP. Damos clic en los vistos.

| 🔄 Modificar layout                   | ×               |
|--------------------------------------|-----------------|
|                                      |                 |
| Sel.disposición                      |                 |
| Param.layout                         |                 |
| Layout Denominación e la disposición | Parametriz.prev |
| /SAP FACT FACTURAS SAP               |                 |
| OSAP Facturas                        |                 |
| 1SAP Posiciones de factura           |                 |
|                                      |                 |
|                                      |                 |
|                                      |                 |
|                                      |                 |
|                                      |                 |
|                                      |                 |
|                                      |                 |
|                                      |                 |
|                                      |                 |
|                                      |                 |
|                                      |                 |
|                                      | < >             |
|                                      |                 |
|                                      |                 |
|                                      | 00              |

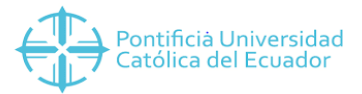

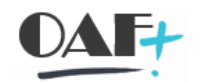

Aquí tendremos el siguiente reporte por material.

| Μεπά 🐊 🕙 🔚 🥸 😂 🕄 🏛 ᆕ 🍸 Σ 🐚 📅 🖬 🎼 😂 🗅 🖓 💭 🌄 🌄 🥹 🐄 |         |             |            |           |           |        |              |    |       |      |           |             |               |               |      |            |        |             |
|--------------------------------------------------|---------|-------------|------------|-----------|-----------|--------|--------------|----|-------|------|-----------|-------------|---------------|---------------|------|------------|--------|-------------|
| Lista facturas p.material - Posiciones           |         |             |            |           |           |        |              |    |       |      |           |             |               |               |      |            |        |             |
| Lista facturas p.material - Posiciones           |         |             |            |           |           |        |              |    |       |      |           |             | Año contable  |               |      |            |        |             |
| AL                                               | LQUILER | PLAYA ANCHA |            |           |           |        |              |    |       |      |           |             |               |               |      |            |        |             |
| FechaFact.                                       | CIFac   | Doc.fact.   | Reso.pago  | Nombre d  | el pagado | or     |              |    | Neto  | Mon. | Material  | Denominació | n de posición | Denominació   | in S | Nº doc.    | Año    | Creado por  |
| 24.01.2019                                       | ZF10    | 1001000554  | 1000022024 | HALINA M  | ARIA LY   | KO MAF | rczak        | 48 | 82.14 | USD  | 1TE000004 | ALQUILER PL | AYA ANCHA     | Contabilizado | FI   | 8000000366 | 4 -j-1 | TAMARIA     |
| 05.02.2019                                       | ZF10    | 1001000611  | 1000029695 | JULIO CES | GAR VINU  | IEZA G | ALARRAGA     | 7  | 71.43 | USD  | 1TE000004 | ALQUILER PL | AYA ANCHA     | Contabilizado | FI   | 8000000558 | 2019   | PSANTAMARIA |
| 12.02.2019                                       | ZF10    | 1001000637  | 1000014372 | DIEGO RO  | BERTO N   | IERA O | RCES         | 21 | 14.29 | USD  | 1TE000004 | ALQUILER PL | AYA ANCHA     | Contabilizado | FI   | 8000000773 | 2019   | PSANTAMARIA |
| 13.02.2019                                       | ZF10    | 1001000645  | 1000023753 | JAIME ED  | JARDO Q   | UEZAD  | DA NOVILLO   | 21 | 14.29 | USD  | 1TE000004 | ALQUILER PL | AYA ANCHA     | Contabilizado | FI   | 800000830  | 2019   | PSANTAMARIA |
|                                                  | ZF10    | 1001000644  | 1000033808 | MARLENE   | ELIZABE   | TH AS  | TUDILLO VIRE | 10 | 07.14 | USD  | 1TE000004 | ALQUILER PL | AYA ANCHA     | Contabilizado | FI   | 800000827  | 2019   | PSANTAMARIA |
|                                                  | ZF10    | 1001000642  | 1000052239 | LORENA N  | ATALIE    | PULLAS | 5 RODRIGUEZ  | 7  | 71.43 | USD  | 1TE000004 | ALQUILER PL | AYA ANCHA     | Contabilizado | FI   | 8000000817 | 2019   | PSANTAMARIA |
| 14.02.2019                                       | ZF10    | 1001000650  | 1000024769 | JENNY PA  | OLA EST   | EVEZ ( | CHAVEZ       | 5  | 53.57 | USD  | 1TE000004 | ALQUILER PL | AYA ANCHA     | Contabilizado | FI   | 800000835  | 2019   | PSANTAMARIA |
|                                                  | ZF10    | 1001000648  | 1000024769 | JENNY PA  | OLA EST   | EVEZ ( | CHAVEZ       | 10 | 07.14 | USD  | 1TE000004 | ALQUILER PL | AYA ANCHA     | Contabilizado | FI   | 800000833  | 2019   | PSANTAMARIA |
| 15.02.2019                                       | ZF10    | 1001000663  | 1000032183 | LEONARD   | O RAFAE   | L MON  | CAYO GALEAS  | 10 | 07.14 | USD  | 1TE000004 | ALQUILER PL | AYA ANCHA     | Contabilizado | FI   | 800000879  | 2019   | PSANTAMARIA |